# 名古屋大学様

2018年12月25/26日開催 EndNote basic講習会 受講者様向け事 前準備のお願い

以下2点の事前準備を講習会前に済ませておいていただけますと、当日 スムーズにご受講いただけます。 手順は本資料に記載しております。

#### 1. アカウント作成

(すでにお持ち方は必要ありません。)

2. Microsoft Office Wordにプラグイン機能CWYWをインストール (インストール済みの方・Wordをお使いでない方は必要ありません)

#### (注意点)

※アカウント作成の際は、学内LANの環境下(IP認証下)で作業してください。 ※すでにWeb of Science のアカウントをお持ちの場合、EndNoteでも同じ アカウントを使用できますので、再度アカウント作成する必要はありません。

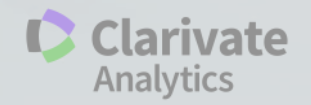

## EndNote basic ご使用の準備(アクセス)

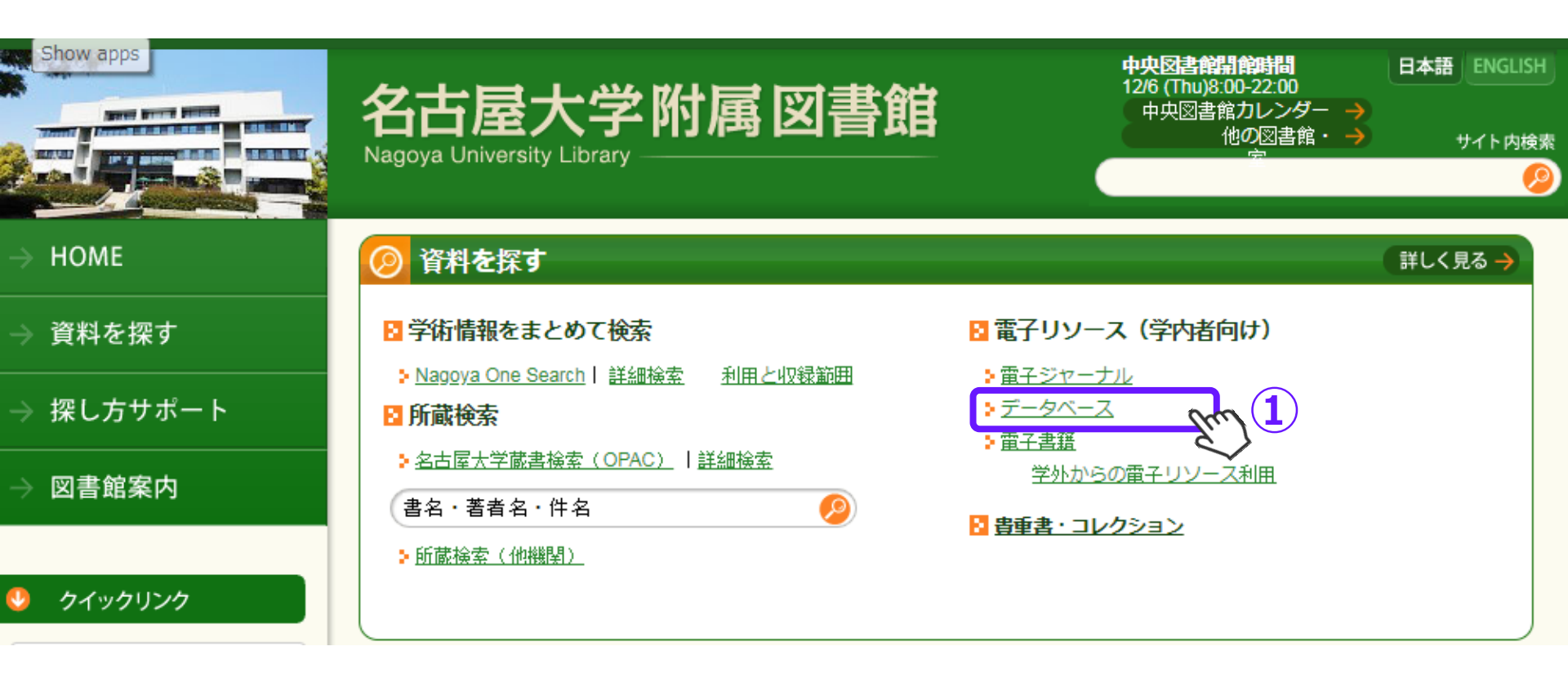

①名古屋大学附属図書館のHPから 「資料を探す」>電子リソース(学内者向け)>データベース、をクリック。

②開いたページ=データベース案内にて、下方の「文献管理ツール」をクリック。 (次ページ参照。)

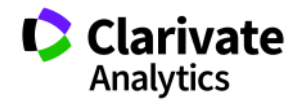

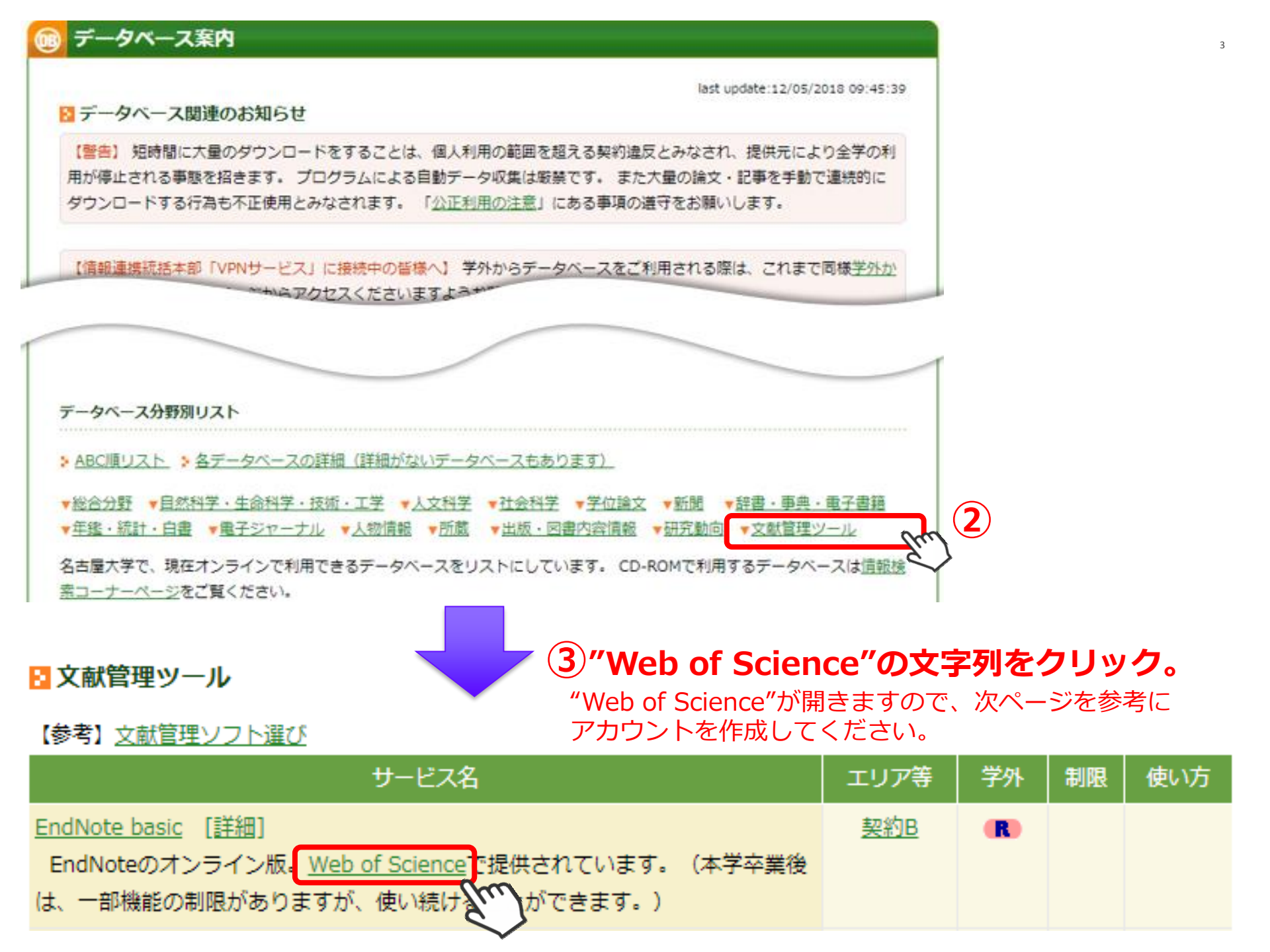

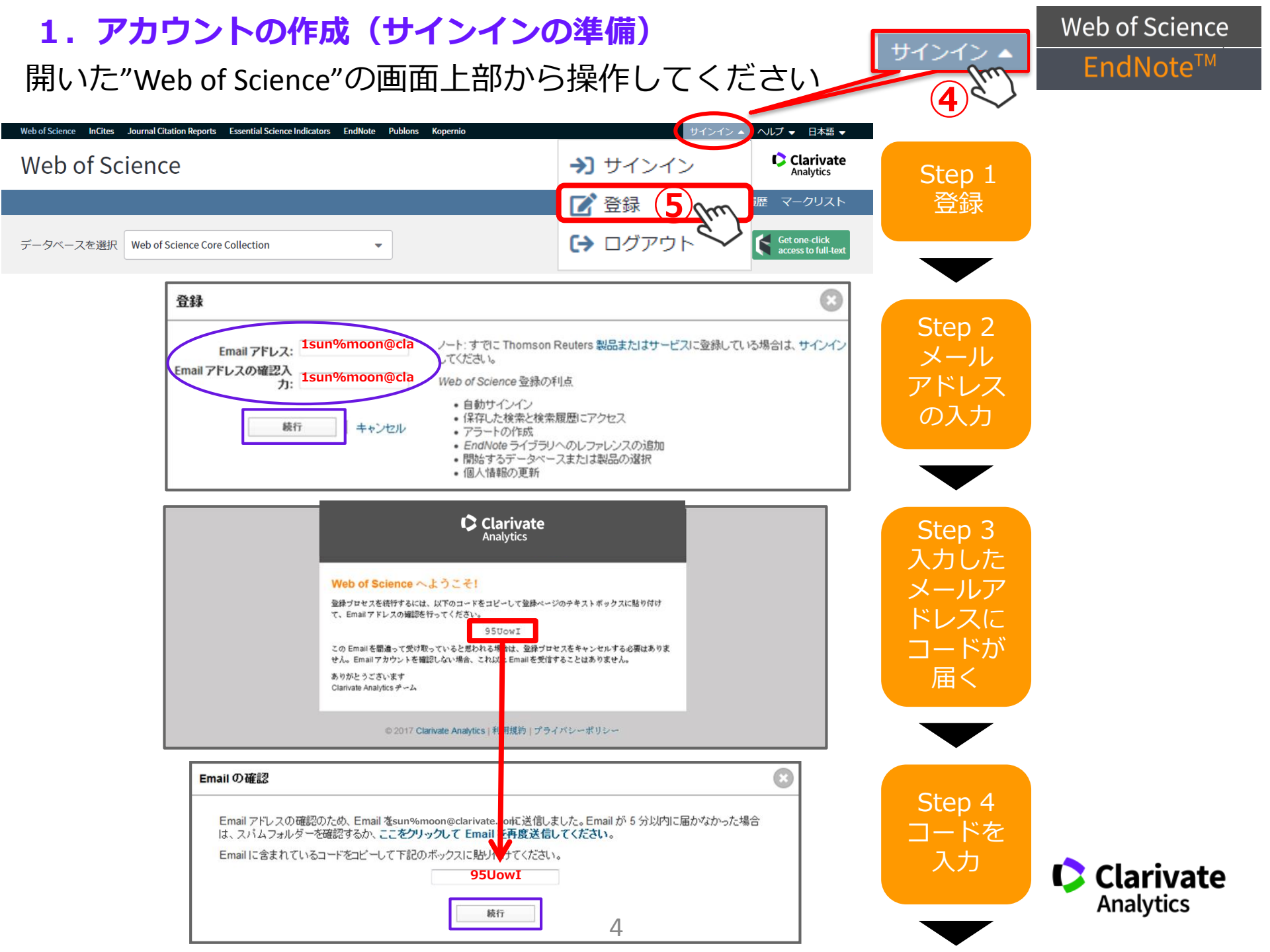

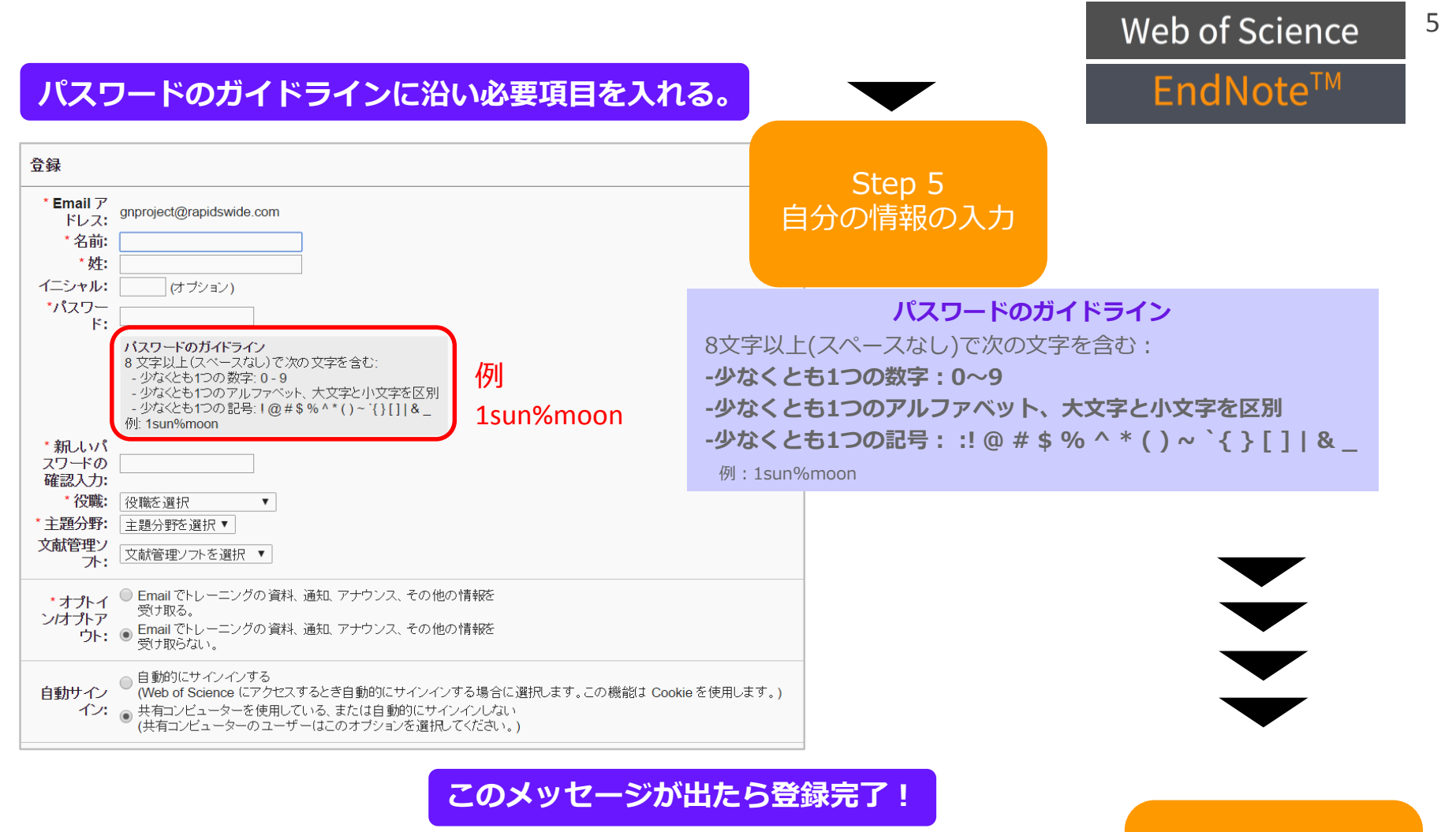

| 登録 😢                                                                         | Step 6<br>※영습了 |
|------------------------------------------------------------------------------|----------------|
| ご登録いただきましてありがとうございます、長尾。 Web of Science にサインインしました。                          | 豆琢元 」          |
| ノート: 「サインイン」ステータスは各ページの上部に表示されます。 プライバシーを保護するため、毎回ロ<br>グアウトしてセッションを終了してください。 |                |
| サインイン Email アドレス: gnproject@rapidswide.com.                                  | Clarivate      |
| 閉じる                                                                          | Analytics      |

### サインインできるかどうか確認しておきましょう

### 下図のように、Web of Scienceの上部メニューからEndNoteを開きます。

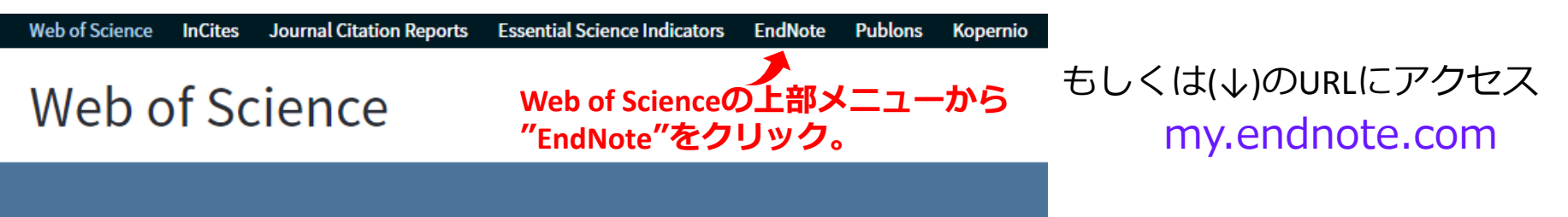

開いたEndNote画面で、作成したアカウントを使ってサインインしてください。

| Password                                        | Register |  |
|-------------------------------------------------|----------|--|
|                                                 | OR       |  |
| Forgot password? Sign in                        |          |  |
| Sign in via your Institution / Shibboleth login |          |  |
| or sign in using 🚺 in                           |          |  |

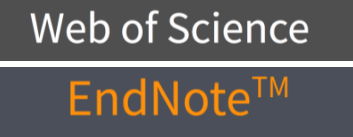

- 1. 学外で**いつでもどこでも**(要ネット環境)Web of ScienceやEndNote basic を使えます。(半年に1回IP認証下でログインしていただく必要があります。)
- 2.検索結果を保存して、いつでも再開できます。
- 3. 検索アラートを設定して、定期的に最新の検索結果をメールで受け取れます。
- 4. **引用アラート**を設定して、気になる論文(ご自分の論文など)が新しく 他の論文に引用されたときにメールを受け取れます。

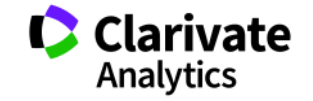

### 2. プラグインCWYWをインストール

※プラグインCWYWは、引用文献リストの作成だけでなく、PubMedなどの外部データベースからダイレクト に書誌事項を取り込む際にも必要です。

①EndNoteにアクセスし、上部メニューから"ダウンロード"をクリック。
②画面左側の"CWYW"において、ご自分のPCに合うものをダウンロード。
③インストール後、ご自分のMicrosoft Office WordにEndNoteプラグインが追加されたことを確認(次ページ参照)。

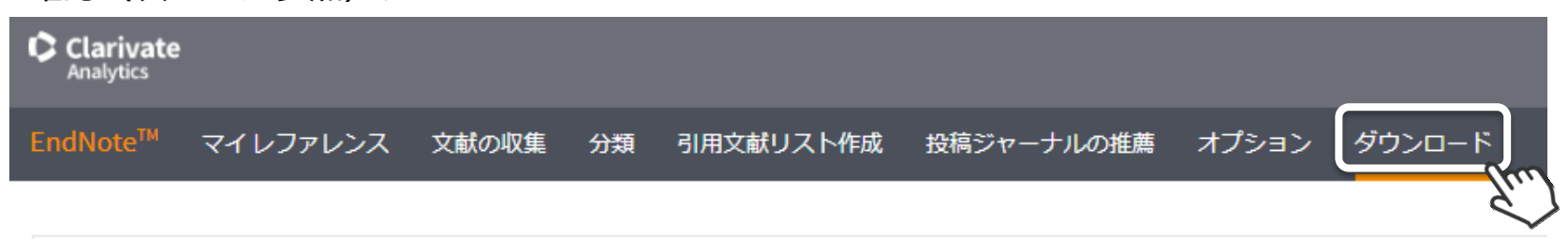

#### CWYW (Cite While You Write) ™

EndNote プラグインを使用すると、Word で論文を執筆している間に、自動的に引用文献を挿入してフォーマットします。また、この EndNote プラグインは、Windows の Internet Explorer にて、オンラインレファレンスをライブラリに保存することもできます。

#### U.S. Patent 8,082,241

インストールガイド と システム要件 を確認してください。

Internet Explorer のプラグインを使用して Windows 版をダウンロ ード 大量のプログラムインストール用に Windows MSI ファイルをダウ ンロード Macintosh 版をダウンロード 取り込み: レファレンスを取り込み

取り込みツールをインストールするには、レファレンスの取り込み7 をブックマークバー(お気に入りバーやブックマークツールバーと ることもあります)にドラッグします。一部のブラウザーでは、右? クして[お気に入りに追加]または[このリンクをブックマーク]を る必要があります。

ツールを使用するには、取り込むページに移動してブックマークツ-ーのレファレンスの取り込みボタンをクリックし、[レファレンスの み] ウィンドウの説明に従います。

Windows版かMac版かを選んでダウンロードしてください ("~をダウンロード"という青い文字列をクリックしてください)

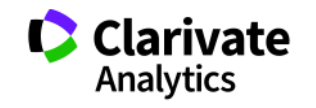

#### CWYWがダウンロード&インストールされると Microsoft Office Wordに"EndNote"メニューが追加されます

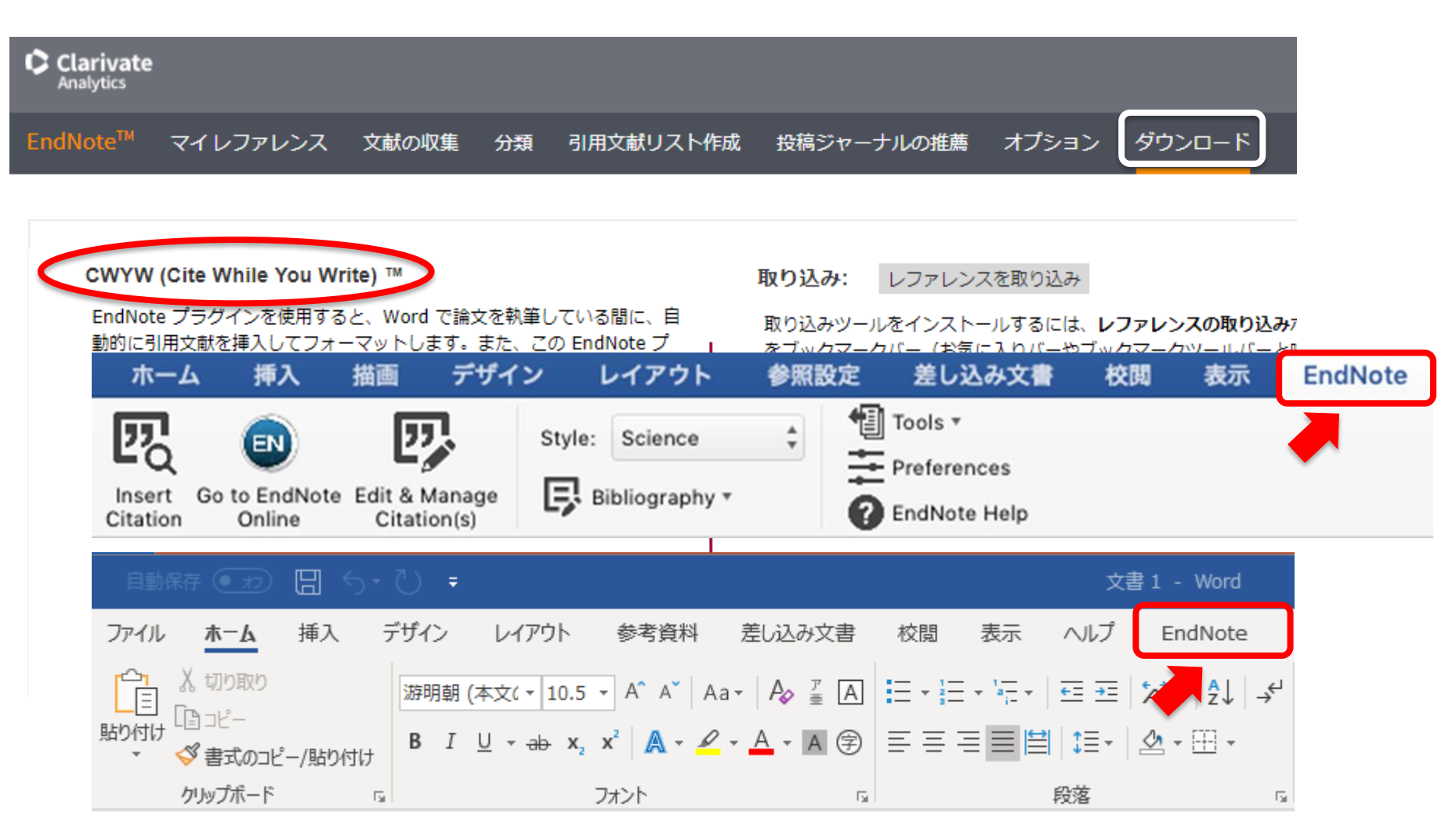

※Officeのバージョン、WindowsかMacかでも見え方は異なりますので、 必ずしも上図と同一とは限りません。表示されない場合、次ページへ。

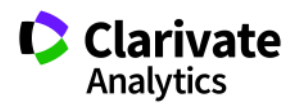

EndNote<sup>™</sup>

もし、CWYWをインストールしたのに、Word上で『EndNote』メニューが 見つからない場合・・・

アドインが無効になっているかもしれません。以下の1~6のステップを お試しください。

- 1. Word を開く。
- 2. File > オプション で Wordのオプション を開く。
- 3. 左側のメニューで、「アドイン」をクリック。
- 一番下の「管理」で「使用できないアイテム」を選択し、「設定」を クリック。
- 5. この中のEndNote のCWYWを選択し、「有効にする」をクリック。
- 6. Wordを一旦閉じ、再度立ち上げてご確認ください。

※上記ステップ5でリストにCYWYが見当たらない場合、CWYWを 再インストールください。

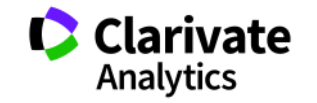

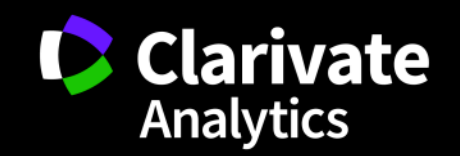

クラリベイト・アナリティクス 学術情報事業部

〒107-6119 東京都港区赤坂5丁目2番20号 赤坂パークビル19階 Tel: 03-4589-3102 Fax: 03-4589-3240 Japan.gainquiry@clarivate.com